Instructions for using the Google RDC client

Download and Install the Google Chrome web browser (if you already use this web browser skip this step.)

Go to gmail.com and Log into the Gmail.com account assigned to you by ArtBase. If you haven't been assigned an Gmail.com account contact tech support at tech@artbase.com.

Once Chrome is installed and running, log into your assigned ArtBase Gmail.com account in Chrome. Type "Google RDC" into your search bar and click on the first link available, this will redirect you to the Google App store. OR you can follow this <u>Link:</u>

https://chrome.google.com/webstore/detail/chrome-remotedesktop/gbchcmhmhahfdphkhkmpfmihenigjmpp?hl=en

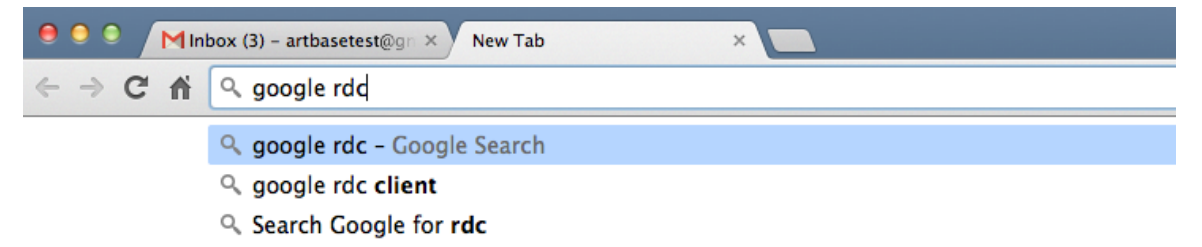

Press the blue button in the upper right corner that says "Free".

|                            | re   |            |                      |                       |                          |                                |           |                                                                                               |                                           |
|----------------------------|------|------------|----------------------|-----------------------|--------------------------|--------------------------------|-----------|-----------------------------------------------------------------------------------------------|-------------------------------------------|
| Apps<br>Popular<br>Recomme |      |            | Chrome F             | Remote                | Desktop                  | m <i>2,355,136 users</i>       |           | ×                                                                                             | Jall                                      |
| Collection<br>For Your     |      | OVERVIEW   | DETAILS              | s                     | REVIEWS                  | RELATED                        |           | 8+1 32k                                                                                       |                                           |
| Run You                    |      |            |                      |                       | 0.0.0                    |                                |           |                                                                                               | -                                         |
| Offline A                  |      |            | Connected: Windows 7 |                       | Disconnect Send keys + 1 | creen optiers   +              |           | G By Google                                                                                   | 1 24                                      |
| Google I                   |      |            |                      |                       |                          | Shrink to fit<br>Original size |           | Access other computers or allow                                                               | 100                                       |
| Business To                |      |            |                      |                       |                          | Full screen                    |           | another user to access your                                                                   | 1                                         |
| Education                  |      |            |                      |                       |                          |                                |           | computer securely over the<br>Internet.                                                       | Ca 1                                      |
| Entertainm                 |      |            |                      | CTRL + ALT +          |                          |                                |           | Chrome Remote Desktop allows users to                                                         |                                           |
| Games                      |      |            |                      |                       |                          |                                |           | Chrome browser or a Chromebook.                                                               |                                           |
| Lifestyle                  |      |            |                      |                       |                          |                                |           | short-term basis for scenarios such as ad                                                     | TORSPEL                                   |
| News & We                  |      |            |                      |                       |                          |                                |           | basis for remote access to your applications<br>and files. All connections are fully secured. |                                           |
| Productivit                |      |            |                      |                       |                          |                                |           | Chrome Remote Desktop is fully cross-                                                         |                                           |
| Social & Co                |      |            |                      |                       |                          |                                |           | platform. Provide remote assistance to<br>Windows, Mac and Linux users, or access             | (c)                                       |
| Utilities                  |      |            |                      |                       |                          |                                |           | your Windows (XP and above) and Mac (OS<br>X 10.6 and above) desktops at any time, all        |                                           |
| xtensions                  |      |            |                      |                       |                          |                                |           | from the Chrome browser on virtually any<br>device, including Chromebooks.                    | _ World<br>u                              |
| Themes                     |      |            |                      |                       |                          |                                |           | For information about privacy, please see                                                     |                                           |
|                            |      |            |                      |                       |                          |                                |           | the Google Privacy Policy and the Chrome<br>Privacy Policy.                                   |                                           |
| -                          | REL/ | ATED       |                      |                       |                          |                                |           |                                                                                               | OLHYW                                     |
|                            | <    | Chrome RDP |                      | LogMeIn<br>★★★★ (272) | <u></u>                  | 2X Client for<br>RDP/Remote    | Desktop 🎫 | xxxxx (20688) >                                                                               | A ( 40 C 40 C 40 C 40 C 40 C 40 C 40 C 40 |
|                            |      |            |                      |                       |                          |                                |           |                                                                                               |                                           |

You will be prompted to allow changes on the computer you are using.

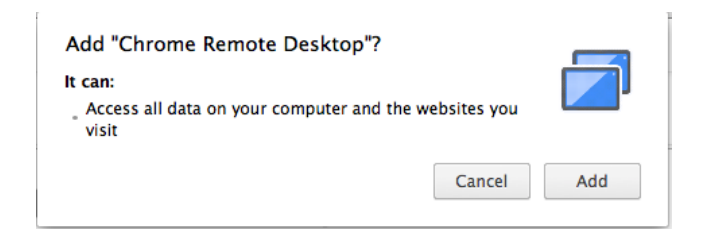

## When prompted press add.

|              | × LAUNCH APP                                                                                             | am 2,369,554 users |                        | Chrome Remo          |          | Apps<br>Popular<br>Recomme |
|--------------|----------------------------------------------------------------------------------------------------|--------------------|------------------------|----------------------|----------|----------------------------|
|              | <b>8+1</b> 32k                                                                                           | RELATED            | REVIEWS                | DETAILS              | OVERVIEW | Collection                 |
|              |                                                                                                    |                    | • • • • •              |                      |          | Run You                    |
|              | G By Google                                                                                              | timen options +    | Disconnect Kend keys + | Connected: Windows 7 |          | Offline A                  |
|              | Access other computers or allow                                                                          |                    |                        |                      |          | Google (                   |
|              | another user to access your                                                                              |                    |                        |                      |          | Business Te                |
|              | Internet.                                                                                                |                    |                        |                      |          | Education                  |
|              | Chrome Remote Desktop allows users to<br>remotely access another computer through                        |                    |                        |                      |          | Entertainm                 |
|              | Chrome browser or a Chromebook.<br>Computers can be made available on an                                 |                    |                        |                      |          | Games                      |
|              | short-term basis for scenarios such as ad<br>hoc remote support, or on a more long-term                  |                    |                        |                      |          | Lifestyle                  |
| plate        | basis for remote access to your applications<br>and files. All connections are fully secured.            |                    |                        |                      |          | News & W€                  |
|              | Chrome Remote Desktop is fully cross-                                                                    |                    |                        |                      |          | Productivit                |
|              | platform. Provide remote assistance to<br>Windows, Mac and Linux users, or access                        |                    |                        |                      |          | Social & Co                |
| press editor | your Windows (VP and above) and Mac (OS<br>X 10.6 and above) desktops at any time, all                   |                    |                        |                      |          | Utilities                  |
|              | from the Chrome browser on virtually any<br>device, including Chromebooks.                               |                    |                        |                      |          | Extensions                 |
|              | For information about privacy, please see<br>the Google Privacy Policy and the Chrome<br>Privacy Policy. |                    | Windows7 Energine      | 0                    | 82       | fhemes                     |

If you have Google RDC already installed in your Chrome browser you will see the screen above when navigating to the RDC client link.

Once you've installed Google RDC by pressing the Add button in the previous step you will be directed to a new Chrome tab displaying your installed Apps.

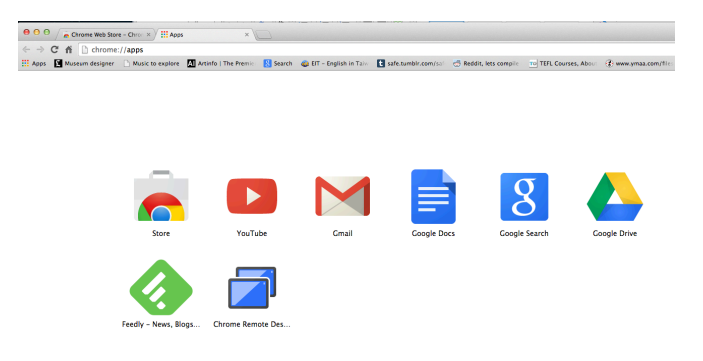

Click on Chrome Remote Desktop. You will be presented with the webpage pictured below. Press continue. A new page will open requesting permission for Google Remote Desktop, click Accept.

| ← → C ☆ C ☆ C chrome-extension://gbchcmhmhahf             | fdphkhkmpfninnenigimpp/main.html<br>o 1 The Premi 🛛 Search 👜 ET - Innelsh in Tair 🚺 safe tumbir.com/sair 🗂 Reddit, lets compile 🗇 TEFL Courses, Abour 🔅 www.maa.com/file | ☆ 💩 🚍           |
|-----------------------------------------------------------|----------------------------------------------------------------------------------------------------|-----------------|
| Chrome Remote Deskto                                      |                                                                                                    | Sign out   Help |
| - Chrome Kentote Deskto                                   | Want to help Improve Chrome Remote Desktop? <u>Take the survey</u> , ×                                                                                                   |                 |
|                                                           | Remote Assistance                                                                                                    |                 |
|                                                           | User-to-us Authorize To use Chrome Remote Desktop you must grant extended access permissions to your computer. You only tave to do this once.                            | l               |
|                                                           | My Computers Access your own computer from anywhere.                                                                                                    |                 |
|                                                           | Get started                                                                                                    |                 |
|                                                           |                                                                                                    |                 |
|                                                           |                                                                                                    |                 |
|                                                           |                                                                                                    |                 |
| 00                                                        | Request for Permission                                                                                                    |                 |
| a https://accounts.google.com/o/oauth2/auth/cli<br>Google | lent_d=44092>447803-avnzsj1kc099s0r7vb2je>s339mu0am1.apps.googleusercontent.com&redirect_uri=https%3A%2F%2Fr                                                             | chromoting-oz   |
|                                                           | Chrome Remote Desktop -                                                                                                    |                 |
|                                                           | This app would like to:                                                                                                    |                 |
|                                                           | 8 Know who you are on Google                                                                                                    |                 |
|                                                           | 8 View your email address                                                                                                    |                 |
|                                                           | 8 View and send chat messages                                                                                                    |                 |
|                                                           | 8 View your Chrome Remote Desktop computers                                                                                                    |                 |
|                                                           | Chrowe Remote Dealthop and Google will use this information in<br>accordance with their respective terms of service and privacy policies.                                |                 |

Once you have authorized remote desktop you will be presented with the home screen.

| Apps | Museum designer | 🗋 Music to explore | Artinfo   The Premie               | 8 Search                       | 🚳 EIT - English in Taiw           | t safe.tumblr.com/saf    | Transformed Reddit, lets compile | TO TEFL Courses, Abo |
|------|-----------------|--------------------|------------------------------------|--------------------------------|-----------------------------------|--------------------------|----------------------------------|----------------------|
|      | Chrome I        | Remote D           | esktop                             |                                |                                   |                          |                                  |                      |
|      |                 |                    |                                    |                                | Want to help improve Chron        | ne Remote Desktop? Take: | the survey. ×                    |                      |
|      |                 |                    | Remote<br>User-to-us<br>Get starts | Assistanc<br>er screen st<br>d | e<br>haring, perfect for remote t | echnical support.        |                                  | ¥                    |
|      |                 |                    | My Com<br>Access y                 | puters<br>our own com          | puter from anywhere.              |                          |                                  |                      |

Click the "get Started" button in the My Computers area, and then press "enable remote connections."

| oodion. Why is this                     | sate?                              |              |             |            |
|-----------------------------------------|------------------------------------|--------------|-------------|------------|
| PIN                                     |                                    |              |             |            |
| Re-type PIN                             |                                    |              |             |            |
| Help us improve (<br>usage statistics a | Chrome Remote<br>and crash reports | Desktop by a | allowing us | to collect |
|                                         |                                    |              |             |            |

Generate a 6 or more digit PIN number and press ok. MAKE SURE TO KEEP TRACK OF THIS PIN NUMBER. Once you have typed your PIN and pressed OK you will be directed to a second security window.

|                                                    | Chrome Remote Desktop Host Preferences                      |
|----------------------------------------------------|-------------------------------------------------------------|
|                                                    |                                                             |
| Remote connections to this co<br>confirm your PIN. | omputer are disabled. To enable remote connections you must |
| U                                                  | ser: samartbase@gmail.com PIN: Enable                       |
| Click the lock to make cha                         | inges.                                                      |

You will need to click the lock in the bottom left corner and authorize changes to the computer using your admin username and password.

| System Preferences wants to make changes.<br>Type your password to allow this. |
|--------------------------------------------------------------------------------|
| Name: Sam                                                                      |
| Password:                                                                      |
| Cancel                                                                         |

Once you have authorized changes you must type in EXACTLY the same PIN you set in chrome where it says PIN and then press "Enable".

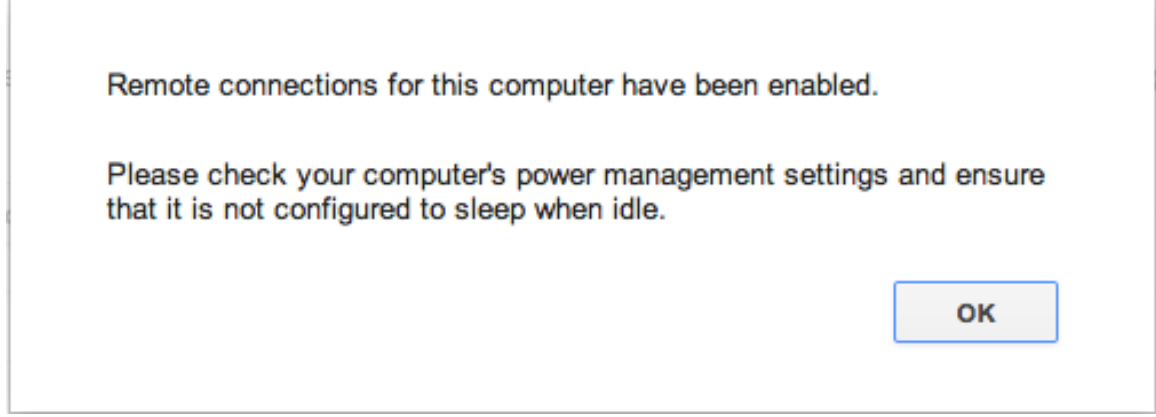

Press OK.

You will now see the computer you are using listed under the My Computers area of your RDC home screen.

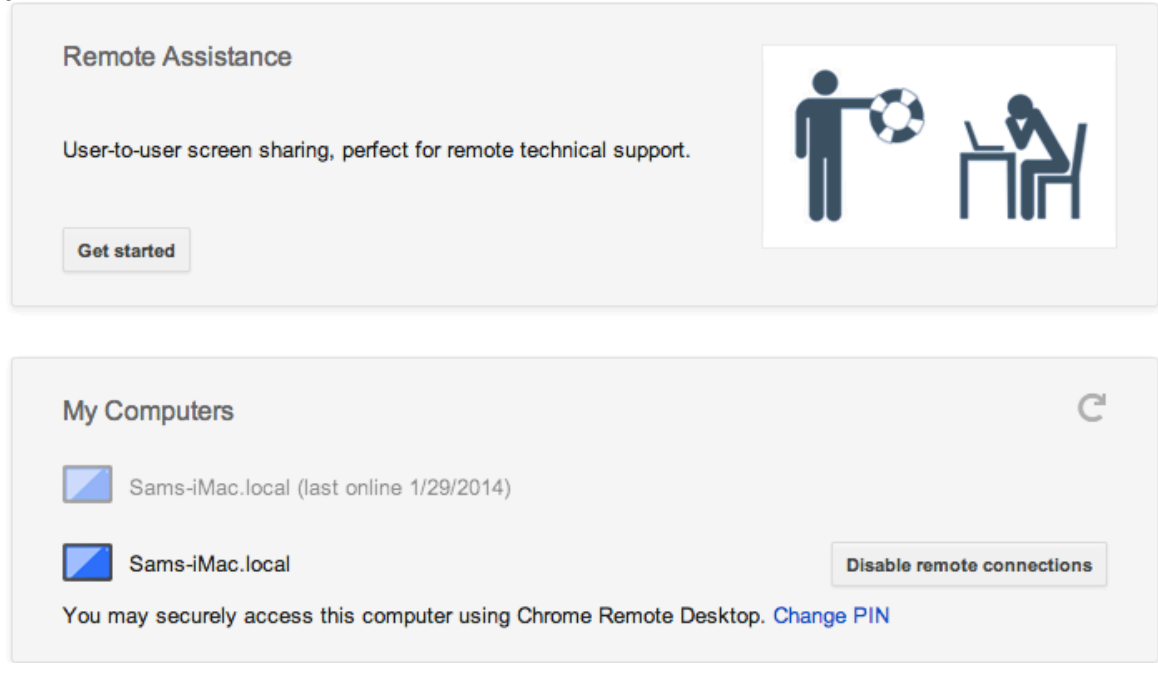

You are now ready to test remote access to your computer, contact your ArtBase tech and give them the PIN number you setup for your RDC client, either via e-mail or phone: 212-675-6399 ext: 3 / tech@artbase.com